1. Open a web browser and go to <u>https://hr.sayrevillek12.net</u>.

| ttps://w.seynevilleki2.net/Login.supr | × C    Q, South                                                                 | * 0 0 1 4 3 - 0                                                                                                  |
|---------------------------------------|---------------------------------------------------------------------------------|----------------------------------------------------------------------------------------------------|
|                                       | Sayreville BOE Employee Portal                                                  |                                                                                                    |
|                                       | code i teco                                                                     |                                                                                                    |
|                                       | Password.                                                                       |                                                                                                    |
|                                       | Toroot Panaeord / Ivee Liner Recipitubin                                        |                                                                                                    |
|                                       |                                                                                 |                                                                                                    |
|                                       |                                                                                 |                                                                                                    |
|                                       |                                                                                 |                                                                                                    |
|                                       |                                                                                 |                                                                                                    |
|                                       |                                                                                 |                                                                                                    |
|                                       |                                                                                 |                                                                                                    |
|                                       |                                                                                 |                                                                                                    |
|                                       |                                                                                 |                                                                                                    |
|                                       | 26131606_202216<br>@ Gopping1 2005.2011 Cumputer Substance, Inc. All Rights No. | and the second second second second second second second second second second second second second second second |
|                                       | 20131004_201251.11 Computer Solidane, Inc. All Naples N                         | NAME T                                                                                                    |
|                                       | 2013 (401,2022)1 Companie Backanie, inię Ad Hydro M                             | NAME IN THE OWNER OF THE OWNER OF THE OWNER OF THE OWNER OF THE OWNER OF THE OWNER OF THE OWNER OF THE OWNER OF  |
|                                       | 20131001_003311 Computer Michines Inc. Mil Rights M                             | 14-17                                                                                                    |
|                                       | 2011001_00201 Solvan Robers ins Ad Ages N                                       |                                                                                                    |
|                                       | 201909/JB201 Surgade Biologica Int. Ad Rights N                                 |                                                                                                    |
|                                       | 201909/JR201 Single Biology in Addition in Addition                             |                                                                                                    |
|                                       | 201909/JR201 Sin Sol Song and Backers ins Ad Right N                            |                                                                                                    |
|                                       | 201909/JR201 Surgade Balance ins Ad Ages N                                      |                                                                                                    |

2. Click the link that says "Forgot Password/New User Registration"

| https://lv.seyrevillek12.net/ForgotPassivord.aspx | < C    Q. Srenh                                                                                                    | ****** |
|---------------------------------------------------|----------------------------------------------------------------------------------------------------|--------|
|                                                   | Sayreville BOE Employee Portal                                                                                                    |        |
|                                                   | Forgot Your Password / New User Registration<br>Enteryour email address, and a new password will created and emailed to you. You are strongly encouraged to change your password after<br>loging in successfully |        |
|                                                   | Email                                                                                                    |        |
|                                                   |                                                                                                    |        |
|                                                   |                                                                                                    |        |
|                                                   |                                                                                                    |        |
|                                                   |                                                                                                    |        |
|                                                   | 2013 1000_202216 @ Copyright 2005 2013 Computer Solutions, Ins. Ad Rights Reserved                                                                                                    |        |
|                                                   |                                                                                                    |        |
|                                                   |                                                                                                    |        |
|                                                   |                                                                                                    |        |
|                                                   |                                                                                                    |        |
|                                                   |                                                                                                    |        |

3. Enter your work email address and click Submit.

(For Substitute employees – enter the email address you provided us)

4. Once you hit submit, you will see the following message under your email address:

"Your password has been reset and emailed to you. Please login and change your password."

- 5. Close your browser and log into your email. Write down the temporary password that was sent to you. It is CASE SENSITIVE.
- 6. Log back into <u>https://hr.sayrevillek12.net</u>. Enter your email address and the password that was sent to you.
- 7. Once you log in, there is a change password link at the top of the page. Click the link and change your password as soon as possible. The password must contain a special character (! \$ \*, etc.).

If you should get locked out, email either <u>Kathryn.berish@sayrevillek12.net</u> or <u>Karen.havens@sayrevillek12.net</u> to activate your account.

The main page is the demographic page. You can verify that the information is correct. If anything needs to be changed, please fill out a green Change of Information form and send it to the Superintendent's office.

The next tab is Attendance. You will be able to see at a glance, how many days you've taken and how many remain.

The next screen is the Payroll screen. This looks exactly like your paystub. If you have Direct Deposit, you will no longer receive paystubs, but can print your stub from this screen if you wish. There will be 1 year of paystubs available at a time. Use the drop down button to access previous paystubs

The next tab is the W-2 tab. Once they are posted, you can go right to this screen and print them yourself.

The next screen is Documents. This tab is still under construction. We will notify you when this screen is populated.

The last tab is Help. This is a list of frequently asked questions.

To log out, click the little green arrow on the top right of the screen.